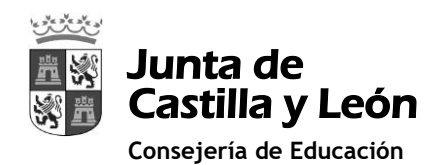

#### PARA ENTRAR EN EL GRUPO TEAMS DEL AULA-NIVEL SE PUEDE HACER A TRAVÉS DE 2 FORMAS:

## 1. OPCIÓN 1: TENER INSTALADO TEAMS EN NUESTRO DISPOSITIVO ANDROID/ IOS/ WINDOWS

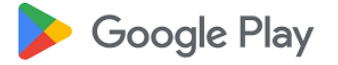

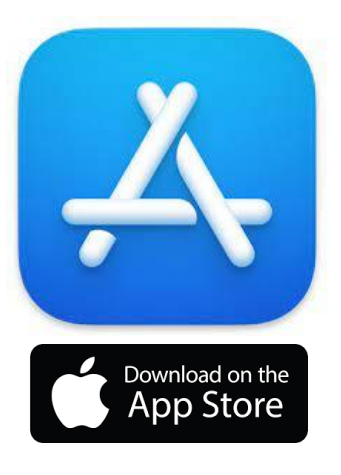

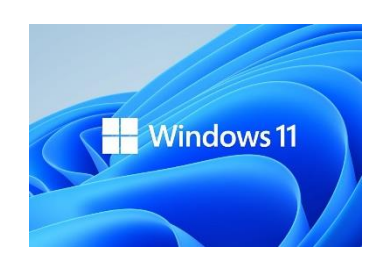

Inicia sesión en Microsoft Teams
Microsoft
Iniciar sesión
Correo electrónico, teléfono o Skype
"Vo tiene ninguna cuenta? Crear uno.
Siguiente

Al abrir la aplicación una vez instalada saldrá una ventana con una opción para que introduzcamos el usuario y la contraseña de educ@ de nuestro/a hijo/a. Ejemplo: <u>pedro.perez@educa.jcyl.es</u>

### Así, accederemos al menú principal, donde tendremos acceso al grupo-equipo

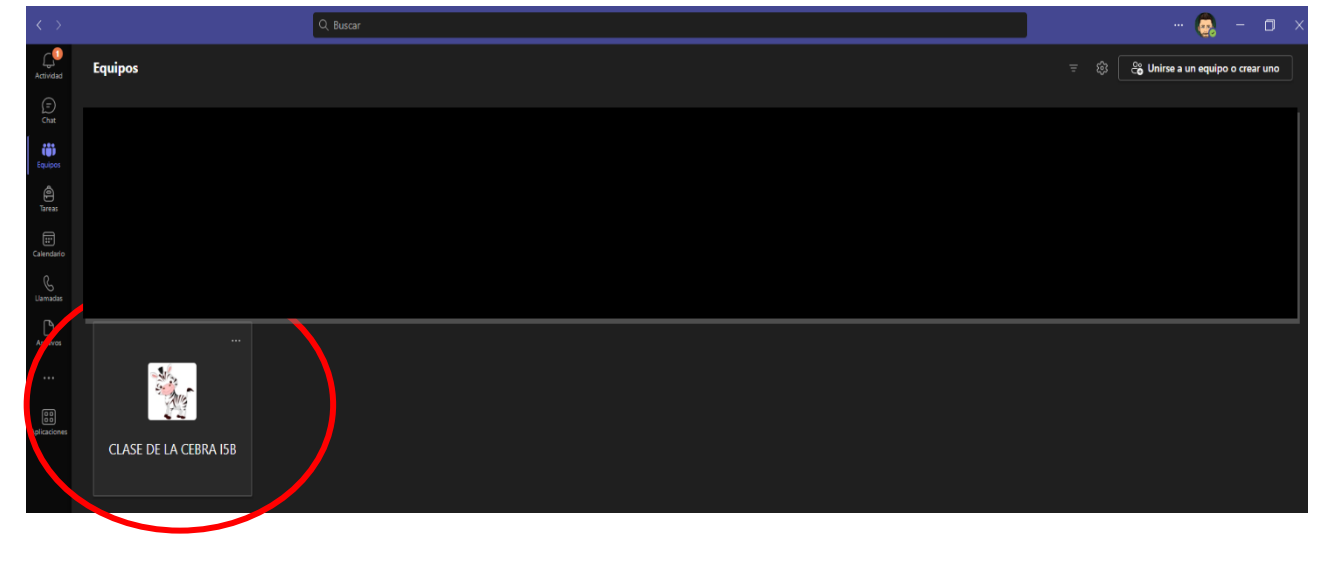

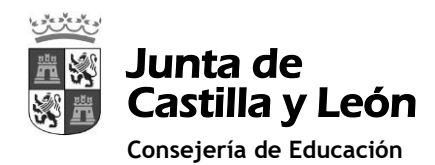

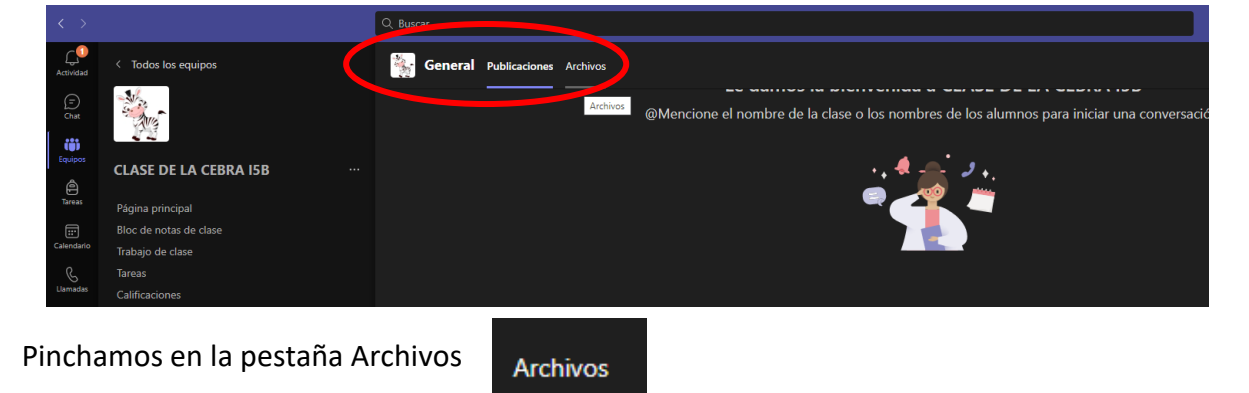

Al entrar en el equipo aparecerán 2 pestañas en la parte superior:

Y ahí tendremos acceso a las carpetas con fotos de las actividades llevadas a cabo:

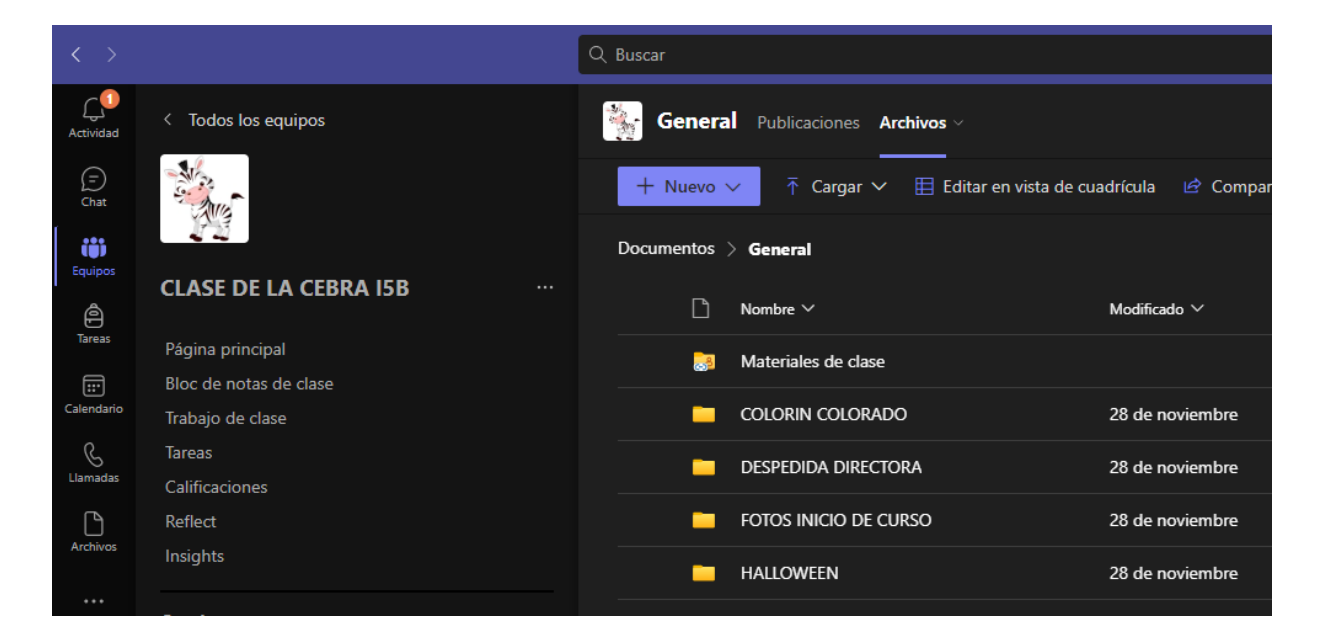

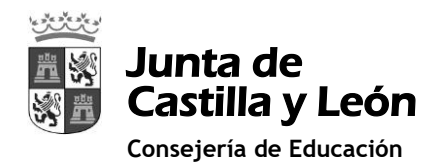

# OPCIÓN 2: ENTRAR A TEAMS A TRAVÉS DE UN NAVEGADOR WEB (GOOGLE CHROME. MICROSOFT EDGE, MOZILLA FIREFOX, O EL NAVEGADOR DE NUESTROS DISPOSITIVOS MÓVILES

Accedemos a la página <u>https://www.educa.jcyl.es/es</u> e introducimos el usuario y la contraseña de educ@ de nuestro/a hijo/a. Ejemplo: <u>pedro.perez@educa.jcyl.es</u>

|                                                                                                    | Mapa Web :: Contacto :: (80571) :: (855) :: 💙                                                         |                                                                                                    |
|----------------------------------------------------------------------------------------------------|----------------------------------------------------------------------------------------------------|----------------------------------------------------------------------------------------------------|
| Buscador                                                                                                    | Buscar Búsqueda avenzada                                                                              |                                                                                                    |
| 密語 Junta de<br>Castilla y León                                                                                                    | Enlaces Directos                                                                                      |                                                                                                    |
| educacyl Portal de Educación<br>Información On-line para la Comunidad Educativa de Castilla y León                                                                                              | thformación para<br>Usuarios<br>Tutoriales de ayuda para<br>los usuarlos del Portal.                  | < educacyl                                                                                              |
| Educacyl Alumnado Profesorado Familias Universidad                                                                                                    | Catendario Escolar<br>Para centros docentes<br>no universitarios de<br>catella y Lón.                 |                                                                                                    |
|                                                                                                    | Noticias                                                                                              |                                                                                                    |
| PREMIOS DE EDUCACIÓN                                                                                                    | Becas, Ayudas y<br>Subvenciones<br>Toda la información de<br>becas de la Junta de<br>Castilla y León. | Nombre de Usuario y Contraseña.                                                                         |
| 15 diciembre 2023                                                                                                    | Menú<br>Temas                                                                                         | alquien@example.com                                                                                     |
| → Premios de Educación de Castilla y León 2023                                                                                                    | Información V 2<br>Elija una opción V 2                                                               | Contraseña                                                                                              |
| Seguir leyendo →                                                                                                    | DIRECCIONES<br>PROVINCIALES                                                                           |                                                                                                    |
|                                                                                                    | DIRECTORIO<br>CENTROS                                                                                 | Iniciar sesión                                                                                          |
| 0 • • •                                                                                                    | CONSEJO<br>ESCOLAR                                                                                    |                                                                                                    |
| Actualidad                                                                                                    | Webs Temáticas                                                                                        | <ul> <li>No recuerdo mis datos de acceso.</li> </ul>                                                    |
| Integración del Profesorado del Cuerpo de Profesores Tácnicos de FP en el Cuerpo de Profesoras de Estedanza Secundaria. Procedimiento abiento. Listado definido en temporto. Dictamente de 2023 | Aprendizaje a lo largo de la Vida                                                                     | <ul> <li>No tengo cuenta en el Portal:</li> <li>¿Puedo darme de alta?</li> <li>Darse de alta</li> </ul> |
| Cuerno de Maestros. Procedimiento selectivo de ingreso para la                                                                                                    |                                                                                                    |                                                                                                    |

En la zona de usuario pinchamos en MsTEAMS

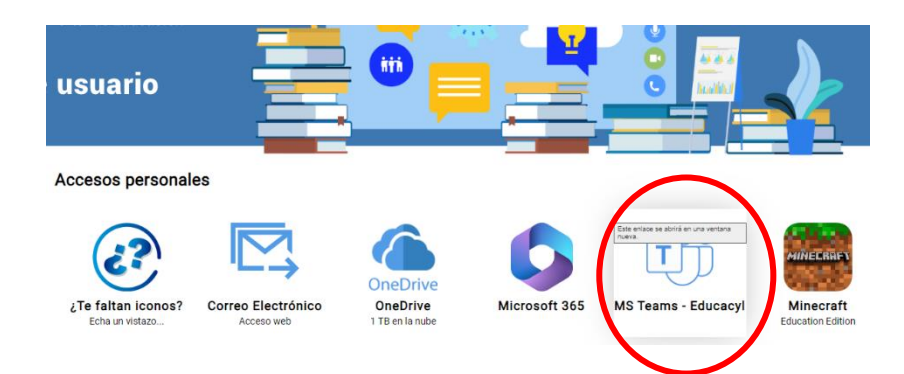

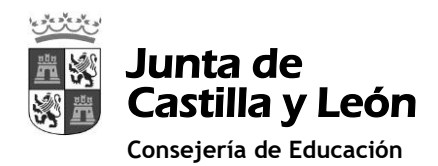

C. Bacar

Equipos

Equipos

Equipos

Equipos

Equipos

Equipos

Equipos

Equipos

Equipos

Equipos

Equipos

Equipos

Equipos

Equipos

Equipos

Equipos

Equipos

Equipos

Equipos

Equipos

Equipos

Equipos

Equipos

Equipos

Equipos

Equipos

Equipos

Equipos

Equipos

Equipos

Equipos

Equipos

Equipos

Equipos

Equipos

Equipos

Equipos

Equipos

Equipos

Equipos

Equipos

Equipos

Equipos

Equipos

Equipos

Equipos

Equipos

Equipos

Equipos

Equipos

Equipos

Equipo

A continuación, para entrar es igual que en la opción 1:

Al entrar en el equipo aparecerán 2 pestañas en la parte superior:

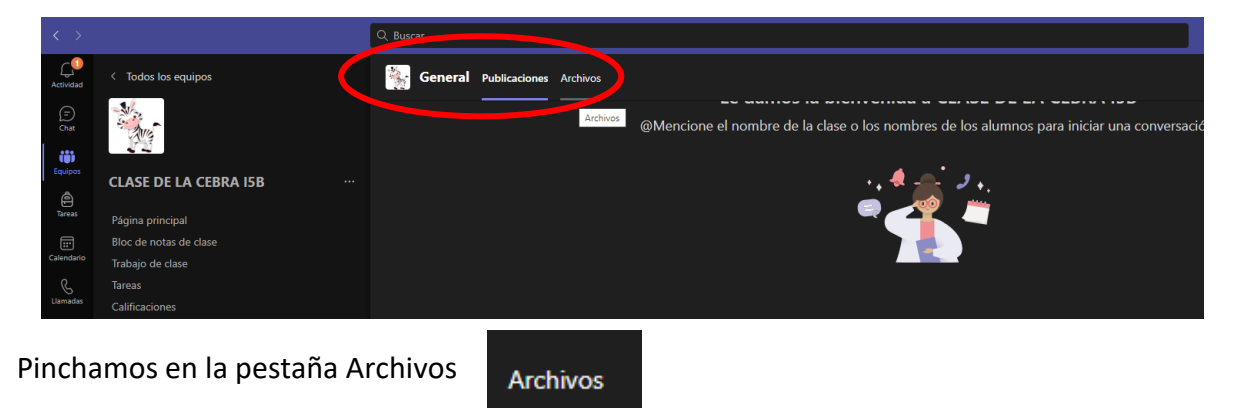

Y ahí tendremos acceso a las carpetas con fotos de las actividades llevadas a cabo:

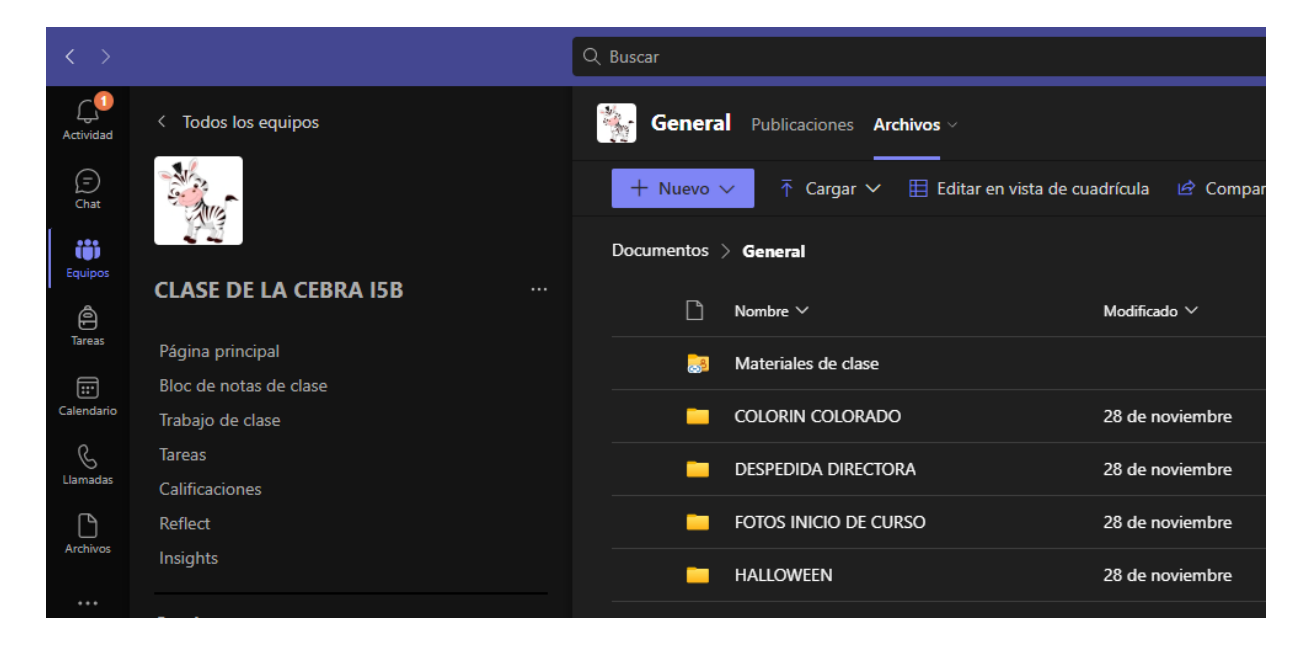

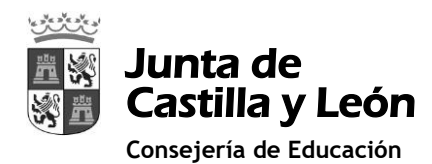

#### **IMPORTANTE:**

"Se advierte que el presente acceso a las fotos y vídeos a los que, como padre, madre, tutor o alumno, tenga acceso exclusivamente se podrán destinar a un uso personal y doméstico.

Cualquier otro uso de esos datos implicará un tratamiento de datos de carácter personal sujeto a lo dispuesto en el Reglamento (UE) 2016/679 del Parlamento Europeo y del Consejo de 27 de abril de 2016, relativo a la protección de las personas físicas en lo que respecta al tratamiento de sus datos personales, del que será responsable.

Se informa que la difusión de estos datos por internet de modo que resulten accesibles a un grupo indeterminado de personas, como sucede en el caso de redes sociales con perfiles abiertos, excede del uso personal y doméstico.